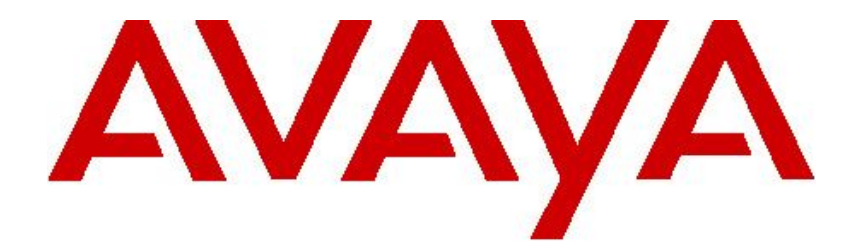

# Uživatelská příručka pro Avaya one-X<sup>™</sup> Deskphone Edition 9640 IP Telefon

16-600910 Vydání 1. Leden 2007

| Upozornění                                                       | 5        |
|------------------------------------------------------------------|----------|
| Úvod k IP Tolofonu 9640                                          | 7        |
| Danis talafanu                                                   | <i>I</i> |
|                                                                  | ،۲<br>ع  |
| Poloha telefonu                                                  |          |
|                                                                  |          |
| Avaya Menu                                                       | 9        |
| Možnosti a nastavení                                             | 10       |
| Nastavení zobrazení volání na obrazovce telefonu                 |          |
| Nastavení zobrazení vyzvánění na obrazovce telefonu              | 10       |
| Nastavení funkce redial                                          | 11       |
| Nastavení časovače volání                                        | 11       |
| Nastavení vizuálních upozornění                                  | 11       |
| Regulace jasu a kontrastu displeje                               |          |
| Zapnutí nebo vypnutí zvuků tlačítek                              |          |
| Zapnutí nebo vypnutí chybových tónů                              |          |
| Zapnutí nebo vypnutí velkého textu                               |          |
| Nastavení vyzváněcí melodie                                      |          |
| Nastaveni jazyka                                                 |          |
|                                                                  |          |
|                                                                  |          |
|                                                                  |          |
| Menu telefonních funkcí                                          | 14       |
| Přístup do menu telefonních funkcí                               | 14       |
| Volání osoby z adresáře                                          | 14       |
| Nastavení současného vyzvánění pro mnohonásobné telefony (EC500) |          |
| Přijmutí hovoru                                                  | 15       |
| Poslání příchozího volání přímo do hlasové schránky              | 15       |
| Ignorování příchozího volání                                     | 15       |
|                                                                  |          |
| Uskutecneni hovoru                                               |          |
| Vymazani čísla                                                   |          |
| Opetovne vytocení posledního volaneho císla                      |          |
| Volani osoby ze seznamu kontaktu                                 |          |
| volani osoby ze zaznamu o novorecn                               |          |
| Vypnutí mikrofonu při hovoru                                     | 16       |
| Přidržení hovoru                                                 | 16       |
|                                                                  |          |
| Prepojeni novoru                                                 | 16       |
| Přesměrování volání                                              | 16       |
| Přesměrování všech hovorů                                        | 17       |
| Přesměrování hovoru                                              |          |
| Vypnutí přesměrování hovoru                                      | 17       |

# Obsah

| Konferenční hovory                                                                                                    | 17                                                                                 |
|----------------------------------------------------------------------------------------------------|------------------------------------------------------------------------------------|
| Nastavení konferenčního hovoru                                                                                                    |                                                                                    |
| Přidání podrženého účastníka do konferenčního hovoru                                                                                                    |                                                                                    |
| Podržen <sup>í</sup> konferenčního hovoru                                                                                                    |                                                                                    |
| Vypnutí mikrofonu účastníka při konferenčním hovoru                                                                                                    |                                                                                    |
| Odpojení posledního účastníka z konferenčního hovoru                                                                                                    |                                                                                    |
| Odpojení účastníka z konferenčního hovoru                                                                                                    | 18                                                                                 |
| Přemostění bovorů                                                                                                    | 10                                                                                 |
| Dřijmutí hovoru na přemostěné linea                                                                                                    | <b>13</b>                                                                          |
| Phijhuli hovoru na přemestěneu linku                                                                                                    |                                                                                    |
|                                                                                                    |                                                                                    |
|                                                                                                    |                                                                                    |
| Kontakty                                                                                                    | 19                                                                                 |
| Prohlížení detailů u kontaktů                                                                                                    | 19                                                                                 |
| Přidání nového kontaktu                                                                                                    |                                                                                    |
| Editace kontaktu                                                                                                    | 20                                                                                 |
| Odstranění kontaktu                                                                                                    | 20                                                                                 |
|                                                                                                    |                                                                                    |
| Výpis o volání                                                                                                    | 21                                                                                 |
| Výpis o volání.                                                                                                    | <b>21</b>                                                                          |
| Výpis o volání.<br>Prohlížení výpisu o volání<br>Prohlížení detailů z vypisu o volání                                                                                                    | <b>21</b><br>21<br>21                                                              |
| Výpis o volání<br>Prohlížení výpisu o volání<br>Prohlížení detailů z vypisu o volání<br>Přidání údaje z výpisu o volání do seznamu kontaktů                                                                                                    | <b>21</b><br>21<br>21<br>21<br>21                                                  |
| Výpis o volání<br>Prohlížení výpisu o volání<br>Prohlížení detailů z vypisu o volání<br>Přidání údaje z výpisu o volání do seznamu kontaktů<br>Odstranění údaje z výpisu o volání                                                                                                    | <b>21</b><br>21<br>21<br>21<br>21<br>21                                            |
| Výpis o volání<br>Prohlížení výpisu o volání<br>Prohlížení detailů z vypisu o volání<br>Přidání údaje z výpisu o volání do seznamu kontaktů<br>Odstranění údaje z výpisu o volání<br>Vymazání všech údajů z výpisu o volání.                                                                                                    | <b>21</b><br>21<br>21<br>21<br>21<br>21<br>21<br>21                                |
| Výpis o volání.<br>Prohlížení výpisu o volání<br>Prohlížení detailů z vypisu o volání.<br>Přidání údaje z výpisu o volání do seznamu kontaktů.<br>Odstranění údaje z výpisu o volání.<br>Vymazání všech údajů z výpisu o volání.<br>Vypnutí zaznamenávání záznamu o volání.                                                                                                    | <b>21</b><br>21<br>21<br>21<br>21<br>21<br>21<br>21<br>21<br>21                    |
| Výpis o volání<br>Prohlížení výpisu o volání<br>Prohlížení detailů z vypisu o volání<br>Přidání údaje z výpisu o volání do seznamu kontaktů<br>Odstranění údaje z výpisu o volání<br>Vymazání všech údajů z výpisu o volání<br>Vypnutí zaznamenávání záznamu o volání                                                                                                    | <b>21</b><br>21<br>21<br>21<br>21<br>21<br>21<br>21<br>21                          |
| Výpis o volání<br>Prohlížení výpisu o volání<br>Prohlížení detailů z vypisu o volání<br>Přidání údaje z výpisu o volání do seznamu kontaktů<br>Odstranění údaje z výpisu o volání<br>Vymazání všech údajů z výpisu o volání<br>Vypnutí zaznamenávání záznamu o volání<br>Příjem zprávy                                                                                                    | <b>21</b><br>21<br>21<br>21<br>21<br>21<br>21<br>21<br>21<br>21<br>22              |
| <ul> <li>Výpis o volání</li> <li>Prohlížení výpisu o volání</li> <li>Prohlížení detailů z vypisu o volání</li> <li>Přidání údaje z výpisu o volání do seznamu kontaktů</li> <li>Odstranění údaje z výpisu o volání</li> <li>Vymazání všech údajů z výpisu o volání</li> <li>Vypnutí zaznamenávání záznamu o volání</li> <li>Příjem zprávy</li> <li>Přihlášení do hlasové schránky</li> </ul>                                                                           | <b>21</b><br>21<br>21<br>21<br>21<br>21<br>21<br>21<br>21<br>21<br><b>22</b>       |
| Výpis o volání         Prohlížení výpisu o volání         Prohlížení detailů z vypisu o volání         Přidání údaje z výpisu o volání do seznamu kontaktů         Odstranění údaje z výpisu o volání         Vymazání všech údajů z výpisu o volání         Vypnutí zaznamenávání záznamu o volání         Příjem zprávy         Přihlašení do hlasové schránky                                                                                                    | <b>21</b><br>21<br>21<br>21<br>21<br>21<br>21<br>21<br>21<br>22<br>22<br>22        |
| Výpis o volání.         Prohlížení výpisu o volání         Prohlížení detailů z vypisu o volání.         Přidání údaje z výpisu o volání do seznamu kontaktů.         Odstranění údaje z výpisu o volání.         Vymazání všech údajů z výpisu o volání.         Vypnutí zaznamenávání záznamu o volání.         Příhlášení do hlasové schránky.         Přihlášení do telefonu.         Přihlášení do telefonu.                                                      | <b>21</b><br>21<br>21<br>21<br>21<br>21<br>21<br>21<br>21<br><b>22</b><br>22<br>22 |
| Výpis o volání         Prohlížení výpisu o volání         Prohlížení detailů z vypisu o volání         Přidání údaje z výpisu o volání do seznamu kontaktů         Odstranění údaje z výpisu o volání         Vymazání všech údajů z výpisu o volání         Vypnutí zaznamenávání záznamu o volání         Příljem zprávy         Přihlášení do hlasové schránky         Přihlášení do telefonu         Přihlášení do telefonu         Odhlášení z telefonu           | <b>21</b> 21 21 21 21 21 21 21 21 21 22 22 22 22                                   |
| Výpis o volání.         Prohlížení výpisu o volání         Prohlížení detailů z vypisu o volání.         Přidání údaje z výpisu o volání do seznamu kontaktů.         Odstranění údaje z výpisu o volání.         Vymazání všech údajů z výpisu o volání.         Vypnutí zaznamenávání záznamu o volání.         Příjem zprávy.         Přihlášení do hlasové schránky.         Přihlášení do telefonu.         Přihlášení do telefonu.         Odhlášení z telefonu. | 21<br>21<br>21<br>21<br>21<br>21<br>21<br>21<br>21<br>22<br>22<br>22<br>22<br>2    |

# Upozornění

© 2007 Avaya Inc.

Veškerá práva vyhrazena.

#### Poznámka

Snažili jsme se, aby informace v tomto dokumentu byly v době tisku úplné a přesné. Avaya Inc., předpokládá určité riziko vzniku nějakých chyb. Změny a opravy informací z tohoto dokumentu budou začleněny do příštího vydání.

#### Sdělení

Používání baterií, přenosného, GSM telefonu nebo vysílačky v blízkosti Avaya IP telefon může vést k poruše.

Pro úplné informace si prosím prohlédněte celý dokument Avaya Legal Page for Hardware Documentation, dokument číslo 06-600759.

Tento dokument se nalézá na naší webové stránce, přejděte na webovou stránku http://www.avaya.com/support a vyhledejte jej podle čísla dokumentu ve vyhledávacím okně.

#### Dokumentace odmítá

Avaya neodpovídá za žádné úpravy, dodatky, nebo výmazy v originální verzi tohoto dokumentu, pokud takovéto úpravy, dodatky, nebo výmazy neprovedla Avaya sama. Zákazník a/nebo koncový uživatel souhlasí s poskytnutím náhrady škody při ztrátě Avaya, jejích agentům, spolupracovníkům a zaměstnancům, proti všem škodám, soudním procesům z toho plynoucích ve spojení s úpravamy, dodatky nebo výmazy v tomto dokumentu v rozsahu provedeném zákazníkem a koncovým uživatelem.

#### Odmítnutí spolehlivosti odkazů

Avaya Inc., neodpovídá za obsah nebo spolehlivost odkazů na webové stránky uvedené v této dokumentaci, Avaya se nehlásí k produktu, servisu nebo k informacím popsaným nebo nabídnutým na těchto stránkách. Nemůžeme garantovat, že všechny tyto odkazy jsou vždy funkční a nemáme kontrolu nad dostupností odkazovaných stránek.

#### Záruka

Avaya Inc., předpokládá omezenou záruku tohoto produkt. Obraťte se na vašeho obchodního partnera k zajištění časově omezené záruky. Standardní jazyková záruka Avaya, jakož i informace týkající se podpory tohoto produktu, ačkoli je pod zárukou, jsou dostupné na následující webové stránce http://www.avaya.com/support.

#### Copyright

Pokud není výslovně uvedeno jinak, je produkt chráněn copyrightem (autorským právem) a dalšími zákony týkajících se majetkového práva. Neautorizované reprodukce, přenos, nebo užívání, může být kriminální čin, jako civilní přestupek aplikovatelný právem.

#### Avaya podpora

Avaya Inc. poskytuje telefonní podporu k řešení problémů nebo k odpovědím na otázky o tomto produktu. Telefonní číslo technické podpory je 1-800-242-2121 ve Spojených státech. Pro další telefonní čísla technické podpory, se podívejte na webovou stránku Avaya http://www.avaya.com/suport.

# Úvod k IP telefonu 9640

Telefon poskytuje mnoho funkcí, včetně telefonní obrazovky pro prohlížení a správu volání, záznamu o volání, seznamu kontaktů, integrovaného WML prohlížeče, volby a nastavení a přístup do hlasové schránky.

Ne všechny funkce a nastavení popsané v této příručce mohou být použity ve vašem telefonu. Jestliže najdete takovéto funkce či nastavení, které nejsou zpřístupněny, kontaktujte prosím svého správce systému.

#### Popis telefonu USB Port Indikátor nových zpráv Indikátor zmeškaných hovorů Prompt line (příkazová řádka) Tlačítka linek Popiska Soft-tlačítka Soft-tlačítka Zpráva Navigační šipky OK OK ÷Or Telefon Seznam kontaktů Záznam o volání A (= Avaya Menu 2 3 (: + Hlasitost #L мно 6 4 3 -8 £ 1 Vyřazení mikrofonu -Mute ŏ Hlasitý provoz Náhlavní souprava Přepojení

### IP Telefon 9640 Tlačítka/Funkce

| Název                      | Popis                                                                                          |
|----------------------------|------------------------------------------------------------------------------------------------|
| USB Port                   | Pokud je váš telefon napájen z místního AC adaptéru (a není přímo                              |
|                            | zapojen do hlasové/datové sítě), můžete dobít zařízení na baterie                              |
|                            | pomocí telefonního USB portu. Pro nabíjení připojte zařízení do vašeho                         |
|                            | telefonu pomocí USB kabelu.                                                                    |
| Prompt Line – Příkazová    | Při pohledu na Promt Line (příkazovou řádku) vidíte, zda-li můžete                             |
| řádka                      | použít pravou nebo levou navigační šipku pro zobrazení dalších                                 |
|                            | obrazovek či menu.                                                                             |
| Indikátor čekajících zpráv | Svíticí červené světlo v pravém horním rohu telefonu indikuje novou                            |
|                            | hlasovou zprávu ve vaší hlasové schránce. Je-li vizuální upozornění                            |
|                            | zapnute, tak svetlo pri obdrzeni prichozino novoru blika.                                      |
| I lacitka linek – Line     | Sest tlacitek linek s integrovanymi kontrolkami LED ukazuji zda-li jsou                        |
| Buttons                    | linky pouzity a koresponduji s linkarny na displeji. Pro vyber linky                           |
|                            | susknele liacitko linky. Hacitka linek dale take ukazuji je-li funkce                          |
| Soft tločítko              | Zapriula nebo vypriula v Feature view (nastaveni runkci).                                      |
| Soll-liacitka              | tolofonu. Dopisok soft tločítka ukazuje jakou akci klávosa pobízí                              |
|                            | Popiska a akce závisí na účelu pro kterú isou vybrány                                          |
| Zprávy – Message           | Stiskněte tlačítko Message pro přímé spojení se systémem blasové                               |
|                            | schränky.                                                                                      |
| Navigační šipky            | Použite navigační šipky nahoru a dolů, pro pohyb v jednotlivých                                |
|                            | seznamech (listech). Použiite pravou a levou navigační šipku k pohybu                          |
|                            | mezi jednotlivými menu nebo pro pohyb kurzoru během texového                                   |
|                            | výstupu.                                                                                       |
| ОК                         | Tlačítko OK stiskněte pro provedení zkrácené akce. Například, pokud                            |
|                            | vyberete záznam ze záznamu o hovorech (Call log), stiskem klávesy                              |
|                            | OK vytočíte číslo.                                                                             |
| Telefon - Phone            | Stiskněte Phone k prohlížení a ovládání vašeho volání.                                         |
| Seznam kontaktů –          | Stiskněte Contacts k prohlížení položek v seznamu kontaktů.                                    |
| Contacts                   |                                                                                                |
| Záznam o volání – Call     | Stiskněte Call Log pro prohlížení seznamu vašich odchozích,                                    |
| Log                        | příchozích a zmeškaných hovorů.                                                                |
| Indikátor zmeškaných       | Ikona tlačitka Call Log svítí pokud máte zmeškaný hovor. Horní řádka                           |
| novoru                     | zobrazuje ikonu zmeskaneno hovoru a ukazuje pocet zmeskanych                                   |
| A                          | Novoru.                                                                                        |
| Avaya Menu                 | Avaya Menu slouzi pro kontiguraci moznosti a nastaveni (options and                            |
|                            | settings), pro pristup k promizeci, pro ouniasem, nebo pro promizem                            |
| Hlasitest Volume           | Stovych informaci.<br>Stickněto Volumo pro postovoní blasitosti sluchátka, páblovní souprovy   |
|                            | Sustincte volume pro nastavem masilosti suchatka, namavni soupravy, mikrofopu a $M_{2}$ vánění |
| Vyřazení mikrofonu – Mute  | Stiskněte Mute pro vyřazení mikrofonu při probíbajícím bovoru. Pro                             |
|                            | zrušení vypoutí mikrofonu, zmáčkněte Mute znovu                                                |
| Hlasitý provoz - Speaker   | Stiskněte Speaker pro použití blasitého poslechu. Při ukončení bovoru                          |
|                            | s hlasitým provozem, položte sluchátko a stiskněte Speaker                                     |
| Náhlavní souprava -        | Je-li připojena náhlavní souprava, stiskněte Headset pro její použití                          |
| Headset                    | Pouze kabel HIS náhlavní soupravy je kompatibilní s telefonem                                  |
| Přepojení - Forward        | Stiskněte Forward pro zobrazení Forwarding menu (menu přepoiení).                              |

#### Posouvání a navigace

Pro pohyb na displeji telefonu, v nastaveních a ve funkcích telefonu, použijte navigační šipky pro pohyb a tlačítka pro výběr řádku nebo nastavení.

Navigační šipky nahru a dolů použijte pro pohyb nahoru a dolů, v seznamech. Navigační šipky vpravo a vlevo použijte pro přechod na další obrazovku, pokud toto zobrazuje Promp Line, nebo k pohybu kurzoru, vpravo nebo vlevo, pokud píšete text.

Pokud najedete na řádek na displeji, je tímto řádek vybrán. Vybraný řádek je zvýrazněn černobílým okrajem (rámečkem). Označení Soft-tlačítka se změní podle již nastavené zvýrazněné řádky. Tlačítko OK je zkratka pro standardní akci. Například, vyberete-li záznam ze seznamu kontaktů, tak pro uskutečnění hovoru s vybranou osobou stiskněte OK.

#### Poloha telefonu

Telefon může být umístěn ve dvou pozicích, v nízké a ve vysoké poloze. Obrazovku displeje můžete nastavit do různých úhlů. Pro pohyb displeje, jemně zatáhněte za horní okraj displeje směrem k vám. Při jemném zatáhnutí za displej směrem k vám, uslyšíte cvaknutí. Každé z těchto cvaknutí je pevná pozice displeje. Jemným zatlačením na displej jej vrátíte do předchozí polohy.

Je-li váš telefon v horní poloze obraťte poutko umístěné pod úchytem v horní části sluchátka (zepředu telefonu). Toto udrží sluchátko usazené ve správné poloze. K vyjmutí poutka budete potřebovat malý šroubovák.

# Avaya Menu

Můžete použít Avaya Menu pro nastavení a přizpůsobení možností a nastavení telefonu, pro další přístup k Webovým aplikacím, obdržíte zde informace o telefonu, síťovém nastavení a odhlášení (log out). Při zmáčknutí tlačítka Avaya Menu, uvidíte jedno z následujících menu, závisejících na tom, jak pro vás váš správce systému nastavil systém a aplikace:

| Priklad Menu 1         | Priklad Menu 2               | Priklad Menu 3          |
|------------------------|------------------------------|-------------------------|
| > Otions & Settings    | >Your 1st Web Application    | > Call Settings         |
| (Možnosti a nastavení) | (Vaše první webová aplikace) | (Nastavení volání)      |
| > Browser              | > Phone Settings             | > Applications Settings |
| (Prohlížeč)            | (Nastavení telefonu)         | (Nastavení aplikací)    |
| > Networ Information   | >Log Out                     | > Screen & Sound        |
| (Síťové informace)     | (Odhlášení)                  | (Obrazovka a zvuk)      |
|                        | > About Avaya one-x          | > Advanced Options      |
|                        | (Popis Avaya one-x)          | (Pokročilé nastavení)   |
|                        |                              | > Log Out               |
|                        |                              | (Odhlášení)             |
|                        |                              |                         |

Například, pro nastavení jasu a kontrastu obrazovky, stiskněte A pro vstup do Avaya Menu, přejděte dolů do Screen & Sound, a stiskněte Select nebo OK. Vyberte Brightness... (Jas) nebo Contrast... (Kontrast) a stiskněte Change nebo OK. Poznámka:

V menu s WML aplikacemi, vyberte **Phone Settings** pro přístup ke standardnímu menu Options & Settings.

V Options & Settings nebo ve Phone Settings, pokud je menu přístupné, můžete měnit nastavení volání, přizpůsobit si popisky tlačítka, nastavit jas a kontrast, vybrat vyzváněcí melodii, atd.

Menu Browser obsahuje další webové aplikace. (Pokud v telefonu nejsou webové aplikace zpřístupněny, menu Browser se nezobrazí.)

Síťové informace ukazují souhrn paramterů telefonu souvisejících se sítí.

About Avaya one-x zobrazí číslo verze telefonního software.

#### Možnosti a Nastavení

Menu Options & Settings obsahuje následující volby:

- Call Settings (Nastavení volání)
- Application Settings (Nastavení aplikací)
- Screen & Sound Options (Nastavení obrazu a zvuku)
- Advanced Options (Pokročilé nastavení)

#### Poznámka:

Options & Settings volá Phone Setting pokud máte přístupné menu.

Call Settings obsahuje volby automaticky zobrazené na obrazovce telefonu, když obdržíte hovor nebo když ukončíte hovor, zapnutí nebo vypnutí časovačů volání, kontrolování jak pracuje funkce Redial, zapnutí nebo vypnutí vizuálního upozornění, atd.

Applications Settings obsahuje volby pro zapnutí nebo vypnutí záznamu o hovoru a pro vaše nastavení popisu tlačítka.

Screen & Sound Options obsahuje volby pro regulaci jasu a kontrastu displeje telefonu, změnu vyzváněcí melodie, a pro tóny a zvuky tlačítek.

Advanced Options obsahuje volby pro zálohování a obnovu vašich nastavení, možností a popisy tlačítek. Můžete také nastavit AGC pro vaši náhlavní soupravu, sluchátko, a/nebo audio reproduktor.

#### Nastavení zobrazení volání na obrazovce telefonu

Nastavení Go to Phone Screen on Calling na Yes automaticky zobrazuje na obrazovce telefonu, když uskutečníte hovor.

- 1. Stiskněte Avaya Menu.
- 2. Vyberte Options & Settings nebo Phone Settings.
- 3. Stiskněte Select nebo OK.
- 4. Vyberte Call Settings.
- 5. Stiskněte Select nebo OK.
- 6. Vyberte Go to Phone Screen on Calling.
- 7. Stiskněte Change nebo OK pro nastavení volby na Yes (ano) nebo No (ne).
- 8. Stiskněte Save.

#### Nastavení zobrazení na obrazovce telefonu

Nastavení Go to Phone Screen on Calling na Yes automaticky zobrazuje na obrazovce telefonu když, přijímáte příchozí hovor.

- 1. Stiskněte Avaya Menu.
- 2. Vyberte Options & Settings nebo Phone Settings.
- 3. Stiskněte Select nebo OK.
- 4. Vyberte Call Settings.
- 5. Stiskněte Select nebo OK.
- 6. Vyberte Go to Phone Screen on Ringing.

- 7. Stiskněte Change nebo OK k nastavení volby na Yes (Ano) nebo No (Ne).
- 8. Stiskněte Save.

#### Nastavení funkce redial

Fukci Redial můžete nastavit pro vytočení posledního volaného čísla nebo pro zobrazení seznamu posledních volaných čísel.

- 1. Stiskněte Avava Menu.
- 2. Vyberte Options & Settings nebo Phone Settings.
- 3. Stiskněte Select nebo OK.
- 4. Vyberte Call Settings.
- 5. Stiskněte Select nebo OK.
- 6. Vyberte Redial.
- 7. Stiskněte Change nebo OK pro přepnutí mezi One Number (jedním číslem) a List (seznamem posledně volaných čísel).
- 8. Stiskněte Save.

#### Nastavení časovače volání

V call settings můžete nastavit zobrazování délky hovorů. Zobrazování časovače volání můžete zapnout nebo vypnout.

- 1. Stiskněte Avaya Menu.
- 2. Vyberte Option & Setings nebo Phone Settings.
- 3. Stiskněte Select nebo OK.
- 4. Vyberte Call Settings.
- 5. Stiskněte Select nebo OK.
- 6. Vyberte Display Call Timers.
- 7. Stiskněte Change nebo OK.
- 8. Stiskněte Save.

#### Nastavení vizuálních upozornění

Je-li Visual Alertin option zapnuté, na příchozí volání upozorní kontrolka LED v pravém horním rohu telefonu světelným signálem. Vizuální upozornění můžete zapnout nebo vypnout.

- 1. Stiskněte Avaya Menu.
- 2. Vyberte Options & Settings nebo Phone Settings.
- 3. Stiskněte Select nebo OK.
- 4. Vyberte Call Settings
- 5. Stiskněte Select nebo OK.
- Otisknete October nebo OK.
   Vyberte Visual Alerting.
   Stiskněte Change nebo OK pro zapnutí nebo vypnutí vizuálních upozornění.
   Stiskněte Save.

### Regulace jasu a a kontrastu displeje

- 1. Stiskněte Avaya Menu.
- 2. Vyberte Options & Settings nebo Phone Settings.
- 3. Stiskněte Select nebo OK.
- 4. Vyberte Screen & Sound Options.
- 5. Stiskněte Select nebo OK.
- 6. Vyberte Brightnes (Jas) nebo Contrast (Kontrast).
- 7. Stiskněte **Select** nebo **OK**.
- Vyberte Phone *nebo* Modul SBM24.
   Pohybem doprava nebo doleva regulujte jas nebo kontrast.
- 10. Stiskněte Save nebo OK.

# Zapnutí nebo vypnutí zvuku tlačítek

- 1. Stiskněte Avaya Menu.
- 2. Vyberte Option & Settings nebo Phone Settings.
- 3. Stiskněte Select nebo OK.
- 4. Vyberte Screen & Sound Options.
- 5. Zmáčkněte Select nebo OK.
- 6. Vyberte Buttons Cliks (zvuky tlačítek).
- 7. Zmáčkněte Change nebo OK pro zapnutí nebo vypnutí zvuku.
- 8. Zmáčkněte Save.

# Zapnutí nebo vypnutí zvuků při chybě

Telefon pípne pokud uděláte chybu nebo provedete nepovolenou akci. Pokud nechcete slyšet zvuky při chybě, nastavte error tone na Off (vypnuto).

- 1. Stiskněte Avaya Menu.
- 2. Vyberte Option & Settings nebo Phone Settings.
- 3. Stiskněte **Select** nebo **OK**.
- 4. Vyberte Screen & Sound Options.
- 5. Zmáčkněte Select nebo OK.
- 6. Vyberte Errors Tones.
- 7. Stiskěte Change nebo OK pro zapnutí nebo pro vypnutí zvuků při chybě.
- 8. Zmáčkněte Save.

# Zapnutí nebo vypnutí velkého textu

- 1. Stiskněte Avaya Menu.
- 2. Vyberte Option & Settings nebo Phone Settings.
- 3. Stiskněte Select nebo OK.
- 4. Vyberte Screen & Sound Options.
- 5. Zmáčkněte Select nebo OK.
- 6. Vyberte Text Size.
- 7. Zmáčkněte Change nebo OK pro zapnutí nebo pro vypnutí velkého textu.
- 8. Zmáčkněte Save.

# Nastavení vyzváněcí melodie

- 1. Stiskněte Avaya Menu.
- 2. Vyberte Option & Settings nebo Phone Settings.
- 3. Stiskněte Select nebo ŎK.
- 4. Vyberte Screen & Sound Options.
- 5. Zmáčkněte Select nebo OK.
- 6. Vyberte Personalized Ringing.
- 7. Zmáčkněte **Change** nebo **OK** k poslechu dostupných vyzváněcích melodií ze seznamu.
- 8. Vyberte vyzváněcí melodii kterou si chcete poslechnout.
- 9. Stiskněte Play nebo OK k opětovnému poslechu.
- 10. Zmáčkněte Save pro potvrzení vyzváněci melodie.

# Nastavení jazyka

- 1. Stiskněte Avaya Menu.
- 2. Vyberte Option & Settings nebo Phone Settings.
- 3. Stiskněte Select nebo OK.
- 4. Vyberte Screen & Sound Options.
- 5. Stiskněte Select nebo OK.
- 6. Vyberte Language.... (jazyk)

- 7. Vyberte požadovaný jazyk.
- 8. Stiskněte Select nebo OK.
- 9. Stiskněte Yes pro potvrzení vybraného jazyka.

### Editace označení tlačítka

Můžete měnit označení tlačítek která zobrazují vaši linku, funkce a zkrácené volby nebo rychlou volbu tlačítek. Například, může změnit označení pro vaši linku na "My Line".

- 1. Stiskněte Avaya Menu.
- 2. Vyberte Options & Settings nebo Phone Settings.
- 3. Stiskněte Select nebo OK.
- 4. Vyberte Application Settings.
- 5. Stiskněte Select nebo OK.
- 6. Vyberte Personalize Labels... (přizpůsobit označení)
- 7. Stiskněte Change nebo OK.
- Vyberte označení které chcete editovat.
   Poznámka: Jestliže označení které chcete editovat je ve Features menu (pokročilém menu), přejděte vpravo do Features menu a vyberte označení které chcete editovat.
- 9. Stiskněte **Edit**.
- 10. Editujte označení.
  - Stiskněte Clear pro vymazání celého textu a začněte znova.
- 11. Stiskněte Save nebo OK.
- Poznámka:

Můžete se vrátit zpátky do standartního nastavení popisu tlačítka stisknutím Avaya Menu > Optoins & Settings > Application Settings > Restore Default Button Label.

# Prohlížeč

Telefon obsahuje webový prohlížeč schopný spolupracovat s dalšími poskytnutými aplikacemi. Položky dostupné přes webový prohlížeč se mění v závislosti na tom, jak je váš telefon spravován. Pokud není webová aplikace ve vašem telefonu dostupná, není také menu Browser dostupné. S dalšími otázkamy kontaktujte vyšeho správce systému.

### Přístup k prohlížeči

- 1. Stiskněte Avaya Menu.
- 2. Stiskněte **Browser** nebo **OK**.

### Menu telefonních funkcí

Features menu (pokročilé menu) umožňuje přístup k pokročilým telefoním funkcím, jako je Adresář (Directory), příchozí volání (Call Forwarding), rychlá volba (Speed Dial), a tlačítka rychlé volby (Abbreviated Dial buttons). Adresář umožňuje vytáčet další účastníky (kontakty) ve vašem systému podle jména. Můžete použít Send All Calls (pošli všechny hovory) a Call Forward (přesměrování hovoru) k tomu, aby všechny příchozí hovory byly poslány na další číslo. EC500 dovolí odpovídat na příchozí hovory z vašeho stolního nebo jiného telefonu. Detailní funkce a možnosti závisí na tom co telefonu přidělil váš správce systému.

Pro více informací o funkcích a nastaveních která jsou dostupná pro vaši linku, kontaktujte vašeho správce systému.

#### Přístup do menu telefonních funkcí

Na obrazovce telefonu přejděte vpravo do Features menu.

Poznámka:

Pro návrat do hlavní obrazovky, stiskněte Exit nebo přejeďte doleva.

Poznámka:

Další funkcí kontrolky LED je, že indikuje je-li funkce v současné době zapnuta nebo vypnuta. Pokud kontrolka svítí, tak je funkce zapnuta.

#### Volání osoby z adresáře

- 1. Na obrazovce telefonu přejděte vpravo do Features menu.
- 2. Vyberte Directory (Adresář).
- 3. Stiskněte Select nebo OK.
- Pomocí klávesnice telefonu začněte spelovat příjmení osoby které chcete volat.
   Poznámka:
   Pro volbu, odpovídajícího, znaku, stjekněte, každou, klávesu, jednou, Například

Pro volbu odpovídajícího znaku stiskněte každou klávesu jednou. Například, pro jméno "Hill", stiskněte tlačítka 4, 4, 5, 5.

- 5. Je-li to nezbytné, vyberte **Next** pro prohlížení dalšího jména, která jsou v adresáři řazena podle abecedy.
- 6. Stiskněte OK, nebo zadejte další písmeno.
- 7. Vyberte Make Call (Uskutečnění volání) pokud vidíte vámi požadované jméno.
- 8. Stiskněte **OK** pro vytočení hovoru.

# Nastavení současného vyzvánění pro mnohonásobné telefony (EC500)

Funkce EC500 vám dovolí mít současně vyzvánění příchozího hovoru na telefonu v kanceláři a současně v paměti telefonu. To vám umožní odpovedět na volání do kanceláře, když nejste zrovna přítomni. Číslo do paměti naprogramuje váš správce systému.

- 1. Na obrazovce telefonu přejděte vpravo do Fetures menu.
- 2. Vyberte EC 500.
- 3. Stiskněte OK pro zapnutí nebo vypnutí současného vyzvánění.

# Přijmutí hovoru

Když přijímáte příchozí hovor, je obvykle příchozí hovor vybrán automaticky. Nicméně, pokud již voláte nebo pokud obdržíte více než jedno příchozí volání současně, můžete potřebovat vybrat si volání, na které chcete konkrétně odpovědět. Pokud nemáte zapnuto Go to Phone on Ringing option musíte stisknout **Phone** pro volbu linky nebo si prohlédnut call option (nastavení volání).

Přijmutí příchozího hovoru lze provést několika způsoby:

- Pokud nemáte další hovor, zvedněte sluchátko, nebo
  - stiskněte **Speaker** a pro odpověď použijte mikrofon, *nebo* stiskněte **Headset** a pro odpověď použijte náhlavní soupravu.
- Pokud máte další hovor, na obrazovce telefonu přejděte na řádek s příchozími hovory (incoming call) a stiskněte Answer nebo OK.

#### Poznámka:

Pro automatické zobrazení na obrazovce telefonu vždy, když přijímáte příchozí hovor, nastavte Go to Phone Screen on Ringing option na Yes (vidíte Call Settings).

#### Poznámka:

Pokud je funkce Auto Hold (automatické podržení) (Communication Manager) zapnuta vaším správcem systému, můžete odpovědět na další hovor, aniž byste aktivní hovor podrželi. Je-li Auto Hold vypnuté, musíte podržet váš aktivní hovor před přijmutím příchozího volání; jinak můžete vypnout aktivní hovor když, odpovídáte na jiný další.

# Poslání příchozího hovoru přímo do hlasové schránky

Stiskněte To Vmail pro zaslání příchozího hovoru přímo do hlasové schránky.

### Ignorování příchozího hovoru

Stiskněte Ignore pro vypnutí vyzvánění příchozího hovoru.

### Uskutečnění hovoru

Pokud nevoláte, jednoduše vytočte číslo které chcete volat.

Vytočte číslo, které chcete volat.

#### Vymazání čísla

Stiskněte Clear pro vymazání všech volených čísel a volte nové číslo.

#### Opětovné vytočení posledního volaného čísla

Na obrazovce telefonu stiskněte Redial.

#### Poznámka:

Bude voláno poslední číslo, nebo si prohlédnete seznam posledních volaných čísel, ze kterých si vyberete jedno pro volání.

 Stiskněte Call.
 Poznámka: Prohlédněte si Setting Redial Options pro informace o nastavení posledního volaného čísla.

#### Volání osoby ze seznamu kontaktů

- 1. Stiskněte **Contacts**.
- 2. Vyberte osobu nebo číslo, které chcete volat.
- 3. Stiskněte Call nebo OK.

#### Volání osoby ze záznamu o hovorech

- 1. Stiskněte Call Log.
- 2. Vyberte osobu nebo číslo, které chcete volat.
- 3. Stiskněte Call nebo OK.

#### Vypnutí mikrofonu při volání

Je-li při hovoru funkce Mute zapnuta, a vy přepnete mezi sluchátkem, náhlavní soupravou, nebo mikrofonem, bude funkce mute vypnuta. Pokud svítí tlačítko Mute, je mikrofon při hovoru vypnut.

- 1. Stiskněte během hovoru Mute a osoba se kterou mluvíte vás neuslyší.
- 2. Stiskněte Mute znovu pro zapnutí mikrofonu.

# Přidržení hovoru

- 1. Je-li to nezbytné, stiskněte **Phone** ke vstupu do hlavní obrazovky telefonu.
- 2. Vyberte linku, kterou chcete podržet.
- Stiskněte Hold.
   Poznámka:
   Časovač podržení se zobrazuje, když při hovoru použijete funkci hold (přidržení). Pro více
- informací se podívejte do menu Configuring call timers.4. Stiskněte **Resume** pro obnovení hovoru.

# Přepojení hovoru

- 1. Na obrazovce telefonu vyberte linku, kterou chcete přepojit.
- 2. Stikněte Transfer.
- 3. Vytočte telefonní číslo, *nebo* zvolte osobu z seznamu kontaktů, *nebo* volejte osobu ze seznamu volaných čísel (Call Log List).
- 4. Stiskněte Complete k přepojení hovoru.

# Přesměrování volání

Příchozí hovory můžete přesměrovat na další číslo nebo do hlasové schránky. Pokud je

přesměrování zapnuté, objeví se ikona přesměrování v horní řádce telefonní obrazovky. Můžete zvolit čislo z funkcí přesměrování, obsahující Send All Calls (přesměruj všechna volání) a Call Forward (přesměruj volání). Dále jsou uvedeny příklady nejčastěji použítých funkcí přesměrování. Funkce přesměrování je dostupná na telefonu v závislosti na nastavení vaším správcem systému. Pro více informací o dostupnosti (možnostech) nastavení, kontaktujte vašeho správce systému.

### Poslání všech hovorů – Send all calls

Je-li funkce Send Calls (SAC) zapnuta, vaše příchozí hovory jsou přímo přesměrovány na předdefinované telefonní číslo, běžně do vaší hlasové schránky. Příchozí volání zazvoní, podle vašeho nastavení, jednou a pak je přímo přesměrováno na číslo nastavené vaším správcem systému. Je-li funkce SAC na vašem telefonu zapnuta, soft-tlačítko SendAll je zobrazeno na obrazovce telefonu. Stisknutí SendAll zapne Send All Calls. Pokud je SendAll zapnuté, tak se opětovným stisknutím SendAll vypne. Send All Calls můžete tedy zapnout nebo vypnout v seznamu funkcí (Featured list).

- 1. Vyberte SendAllCalls.
- 2. Stisknutím Yes nebo OK Send All Calls zapnete nebo vypnete.

#### Přesměrování hovoru

Funkce Call Forward umožňuje nastavit čísla, na která mají být hovory přesměrovány, nebo vypne přesměrování hovorů, je-li již zapnuto. Chcete-li používat tuto funkci, musíte zadat telefoní číslo, na které budou hovory přesměrovány.

- 1. Vyberte CFrwd.
- 2. Stisknutím **OK** přesměrování hovorů zapnete nebo jej vypnete, je-li již zapnuté. **Poznámka:**

Zapnete-li funkci Call Forwarding (přesměrování), uslyšíte tón, který vás vyzve k zadání přesměrovaného čísla.

3. Napište číslo, na které chcete přesměrovat vaše hovory.

## Poznámka:

Potom, co zadáte přesměrované číslo, uslyšíte potvrzovací tón.

## Vypnutí přesměrování hovoru

- 1. Vyberte CFrwd.
- 2. Stiskněte Select nebo OK pro vypnutí přesměrování hovorů, nebo k zapnutí, je-li vvpnuté.
  - Poznámka:

Když vypnete funkci přesměrování hovorů, uslyšíte potvrzovací upozornění.

# Konferenční hovory

Konferenční hovory můžete použít pro rozhovor až s pěti lidmi na různých místech a na jednom hovoru. Další nastavení konferenčních hovorů může být dostupné přes Expanded Meet-Me Conferencing. Pro více informací o této funkci kontaktujte vašeho správce systému.

#### Nastavení konferenčního hovoru

- 1. Na obrazovce telefonu vyberte váš aktivní hovor.
- 2. Stiskněte Conf.
- 3. Vytočte telefonní číslo, nebo zvolte osobu ze seznamu kontaktů, nebo zvolte osobu ze záznamu o volání.
- 4. Stiskněte Join pro přidání účastníka do již probíhajícího hovoru.

#### Přidání podrženého účastníka do konferenčního hovoru

- 1. Na obrazovce telefonu vyberte váš aktivní hovor.
- 2. Vyberte Conf.
- 3. Vyberte podržený hovor, který chcete přidat do konference.
- 4. Stiskněte **Resume** pro vypnutí podrženého hovoru.
- 5. Stiskněte Join pro přidání účastníka do konferenčního hovoru. Poznámka:

V závislosti na správě vašeho telefonu, nemusíte Join stisknout pro přidání účastníka do konferenčního hovoru.

### Podržení konferenčního hovoru

- 1. Během konferenčního hovoru stiskněte Hold.
  - Poznámka:

Pokud podržíte konferenční hovor, ostatní účastníci mohou klidně skrytě mluvit mezi sebou.

2. Stiskněte Resume nebo OK pro pokračování v konferenčním hovoru.

#### Vypnutí mikrofonu účastníka během konferenčního hovoru

Během konferenčního hovoru můžete použitím soft-tlačítka Silence vypnout mikrofon účastníka. Individuální funkce muting není dostupná na všech systémech. Pokud při výběru osoby nevidíte Silence, nemůžete tuto osobu ztišit.

- 1. Na obrazovce telefonu stiskněte během konferenčního hovoru More > Details.
- Vyber účastníka u kterého chcete vypnout mikrofon.
   Stiskněte Silence.
- 4. Opětovným stiskem Silence zrušíte u této osoby vypnutí mikrofonu.

### Odpojení posledního účastníka z konferenčního hovoru

- 1. Na obrazovce telefonu vyberte probíhající volání.
- 2. Stiskněte Drop.

#### Odpojení účastníka z konferenčního hovoru

Tato funkce není dostupná na všech systémech. Pokud není u vybraného účastníka položka **Drop**, pak nemůžete tohoto účastníka odpojit.

- 1. Na obrazovce telefonu vyberte probíhající hovor.
- 2. Stiskněte More pak Details.
- 3. Vyberte osobu kterou chcete odstranit
- 4. Stiskněte Drop.

# Přemostěné volání

váš telefon může ukázat na displeji telefonu jednu nebo více přemostěných linek přidaných k vaší lince. Přemostěná linka typicky patří někomu jinému, ale přemostění vám umožňuje vidět, je-li tato linka použitá, odpovědět na hovor na této lince, nebo připojit váš telefon k již probíhajícímu hovoru. Můžete také přidat odchozí hovor na přemostěnou linku, pokud ta již není použita.

#### Přijmutí hovoru na přemostěné lince

- 1. Vyberte přemostěné volání, na které chcete odpovědět.
  - Poznámka:

Popiska pomocného tlačítka Aux přemostěné linky při příchozím hovoru svítí a LED kontrolka tlačítka Aux pro upozornění bliká. Zvonící linka je vybrána automaticky pokud nejsou žádná další aktivní volání. Máte-li hovor a na přemostěnou linku přichází další hovor můžete vybrat zvonící linku (úplně stejně jako příchozí hovory primární linky).

2. Stiskněte Answer nebo stiskněte blikající tlačítko Aux.

#### Přidání hovoru na přemostěnou linku

Můžete připojit existující volání na přemostěnou linku.

- 1. Vyberte probíhající přemostěný hovor, který chcete připojit.
- 2. Stiskněte Bridge.

#### Vytvoření odchozího volání na přemostěné lince

Pokud vytvoříte hovor na přemostěné lince, použijte další osobní linku. Volající ID může ukázat volání přicházející od vás nebo přicházející z osobní linky, kterou používáte. Máte-li nějaké otázky, o tom, jaké jméno nebo extenze (linka) se zobrazuje účastníkovi, kterému voláte, kontaktujte vašeho správce systému.

- 1. Vyberte přemostěnou linku, kterou chcete použít.
- 2. Stiskněte **OK** pro získání oznamovacího tónu.
- 3. Vytočte telefonní číslo, *nebo* zvolte osobu ze seznamu kontaktů, *nebo* zvolte osobu ze záznamu o volání (Call Log).

### Kontakty

V telefonu může být uloženo 250 jmen a telefonních čísel. Pro další informace se podívejte do Calling a Person (volání účastníka) v seznamu kontaktů (Contact list).

#### Prohlížení detailů u kontaktů

- 1. Stiskněte Contacts.
- Vyberte kontakt, který si chcete prohlédnout.
- 3. Stiskněte Details pro získání všech dostupných informací o kontaktu.

#### Přidání nového kontaktu

Ke každému kontaktu můžete dát až tři telefonní čísla.

- 1. Stiskněte **Contacts**.
- 2. Stiskněte New.
- 3. Na klávesnici telefonu napište jméno.
  - a. Stiskněte numerickou klávesu která odpovídá písmenu nebo číslu které chcete zadat, tiskněte ji dokud se požadované písmeno nebo číslo neobjeví.
  - b. Udělejte pauzu mezi zadáním dalšího písmene, je-li na té samé klávese.

  - c. Zadejte zbývající písmena nebo čísla.d. Stiskněte **Bksp** pro vymazání posledního znaku. Poznámka:

Chcete-li vymazat písmeno, číslo, mezeru nebo symbol, který je uprostřed zadávaného textu, použijte levou nebo pravou navigační šipku a umístěte kurzor za znak který chcete odstranit. Až bude kurzor ve správné pozici, stiskněte Bksp pro odstranění znaku nalevo od kurzoru.

- e. Stiskněte More > Abc pro změnu mezi velkými a malými písmeny, nebo zadejte čísla.
- f. Opětovným stisknutím ABC dojde ke změně nastavení (Abc/123/abc/ABC), mačkejte dokud se nezobrazí vámi požadovaný typ.
- g. Stiskněte More > Symbols pro vložení znaků, které nejsou na klávesnici telefonu.
- h. Vyberte požadovaný symbol.
- i. Stiskněte OK pro výběr symbolu.
- Stiskněte Clear pro smazání celého textu a začněte od začátku. j.
- 4. Vyberte následující pole.
- 5. Napište (primární) telefonní číslo.
- 6. Vyberte následující pole.
- 7. Vyberte typ pro další číslo (general-hlavní, work-práce, mobile-mobil, home-domů).
- 8. Pokud pro tento kontakt máte další čísla, opakujte kroky 5. 7., můžete zadat další dvě čísla pro tento kontakt.
- 9. Stiskněte Save nebo OK.

#### Editace kontaktu

- 1. Stiskněte Contacts.
- 2. Vyberte kontakt, který chcete editovat.
- 3. Stiskněte More > Edit.
- Vyberte pole, které chcete editovat.
   Použijte klávesnici telefonu a soft-tlačítka pro změnu informací o kontaktu.
- 6. Stiskněte Save nebo OK

#### Odstranění kontaktu

- 1. Press Contacts.
- Vyberte kontakt, který chcete smazat.
   Stiskněte More > Delete.
- 4. Pro potvrzení stiskněte znovu Delete. Poznámka: Pokud stisknete Cancel před stiskem Delete váš kontakt nebude odstraněn.

### Výpis o volání

Výpis o volání (Call Log) můžete použít pro prohlížení a listování ve zmeškaných hovorech, nebo jednotlivě listovat ve vašich přijatých, odchozích nebo zmeškaných hovorech. Pokud máte jeden nebo více zmeškaných hovorů, tlačítko Call Log svítí a v horním řádku displeje ukazuje ikona Mised Calls počet zmeškaných hovorů.

## Prohlížení výpisu o volání

- 1. Stiskněte Call Log. Poznámka:
  - Opětovným stiskem Call Log se dostanete na začátek seznamu.
- 2. Pohybem vpravo nebo vlevo si prohlížíte jednotlivé listy, listy přijatých, odchozích a zmeškaných hovorů.

#### Prohlížení detailů výpisu o volání

- 1. Stiskněte Call Log.
- Vyberte číslo, které si chcete prohlédnout.
   Stiskněte **Details**.
- 4. Stiskněte Back pro návrat do listu záznamů.

#### Přidání údaje z výpisu o volání do seznamu kontaktů

- 1. Stiskněte Call Log.
- Vyberte číslo, které chcete přidat do seznamu kontaktů.
   Stiskněte +Contact.
- 4. Je-li to nutné editujte jméno a telefonní číslo.
- 5. Stiskněte Save.

#### Odstranění údaje z výpisu volání

- 1. Stiskněte Call Log.
- 2. Vyberte číslo, které chcete smazat.
- 3. Stiskněte More > Delete.
- 4. Pro potvrzení stiskněte Delete znovu, nebo stiskněte Cancell pokud položku smazat nechcete.

#### Vymazání všech údajů z výpisu o volání

Vymazání všech záznamů ze záznamu volání smaže všechny záznamy. Například, prohlížíteli si odchozí hovory, tak budou ze záznamu volání smazány pouze odchozí hovory. Avšak, prohlížíte-li si All Calls list (seznam všech volání), stisknutím Clear All smažete vše ze záznamu volání.

- 1. Stiskněte Call Log.
- 2. Vyberte seznam, který chcete smazat.
- 3. Stiskněte More > Clear All pro smazání všech záznamů v prohlíženém seznamu.
- 4. Stiskněte Clear All znovu nebo stiskněte OK pro potvrzení.

### Vypnutí zaznamenávání záznamu o volání

Zaznamenávání záznamu hovorů můžete zapnout nebo vypnout. Pokud máte ve vašem telefonu přemostěné volání, můžete nebo nemusíte zaznamenat volání na vaši přemostěnou linku do záznamu o volání.

- 1. Stiskněte Avaya Menu.
- 2. Vyberte Options & Settings nebo Phone Settings.
- 3. Stiskněte Select nebo OK.
- 4. Vyberte Application Settings.
- 5. Stiskněte Select nebo OK.
- 6. Vyberte typ ze záznamu volání, který chcete vypnout.

Poznámka:

Pro zapnutí nebo vypnutí zaznamenávání na přemostěné lince, vyberte Log Bridget Calls a stiskněte Change nebo OK.

- 7. Pro zapnutí nebo vypnutí zaznamenávání volání stiskněte Change nebo OK.
- 8. Stiskněte Save.

## Příjem zprávy

Stiskněte tlačítko **Message** pro přímé připojení do systému vaší hlasové schránky. Svítící tlačítko Message a červené světlo v horním pravém rohu telefonu indikuje, že máte čekající zprávy. Vaše zprávy jsou administrovanou funkcí. Pro další otázky kontaktujte vašeho správce systému.

#### Přihlášení do hlasové schránky

- 1. Pro přihlášení do hlasové schránky stiskněte tlačítko Message.
- 2. Řiďte se zvukovými pokyny vašeho systému hlasové schránky.

### Přihlašování do telefonu

Přihlašování a odhlašování udržuje vaše volby, informace o volání a nastavení neměnné, pokud sdílíte telefon s dalšími uživateli. Odhlášením zabráníte neautorizovanému použití vašeho telefonu v době vaší nepřítomnosti.

# Přihlášení do telefonu

Přihlašte se na úvodní obrazovce, kde je výzva pro zadání vaší extenze.

- 1. Zadejte vaši extenzi (linku).
- 2. Stiskněte Enter nebo OK.
- 3. Zadejte vaše heslo.
- 4. Stiskněte Enter nebo OK.

# Odhlášení z telefonu

- 1. Stiskněte Avaya Menu.
- 2. Vyberte Log out.
- 3. Stiskněte Log Out nebo OK.
- 4. Pro potvrzení stiskněte znovu Log Out.

# Α

| Adresář           |           |
|-------------------|-----------|
| Volání osob       | <u>11</u> |
| Avaya Menu        |           |
| Chybové zvuky     | <u>10</u> |
| Popis             | <u>7</u>  |
| Velikost textu    | <u>10</u> |
| Zvuk tlačítek     | <u>10</u> |
| Přemostěné volání |           |
| Odpověď           | <u>16</u> |
| Popis             | <u>16</u> |
| Spojení           | <u>19</u> |
|                   |           |

### Č Ča

| Časovač hovoru |              |
|----------------|--------------|
| Nastavení      | <br><u>9</u> |

# D

| Displej          |           |
|------------------|-----------|
| Nastavení jasu   | <u>9</u>  |
|                  |           |
| Н                |           |
| Hlasová schránka |           |
| Přihlášení       | <u>19</u> |
|                  |           |

# Ch

| Chybové tóny |           |
|--------------|-----------|
| Vypnutí      | <u>10</u> |

# Κ

| Konferenční hovory                   |           |
|--------------------------------------|-----------|
| Nastavení                            | <u>15</u> |
| Odpojení posledního účastníka        | <u>15</u> |
| Odpojení účastníka                   | <u>16</u> |
| Podržení hovoru                      | <u>15</u> |
| Popis                                | 15        |
| Přidání podrženého účastníka         | 15        |
| Vypnutí mikrofonu účastníka          | <u>15</u> |
| Kontakty                             |           |
| Editace                              | <u>17</u> |
| Mazání                               | <u>17</u> |
| Popis                                | 16        |
| Přidání nové osoby                   | <u>17</u> |
| Přidání kontaktů ze záznamu o volání | 18        |
| Výběr                                | 16        |
|                                      |           |

# Μ

| Menu telefonních funkcí              |           |
|--------------------------------------|-----------|
| Popis                                | <u>11</u> |
| Přístup                              | <u>11</u> |
| Možnosti a nastavení                 |           |
| Nastavení vizuálních upozornění      | <u>9</u>  |
| Nastavení naposledy volaného čísla   | <u>9</u>  |
| Nastavení zobrazení volání na obrazo | ovce      |
| telefonu                             | <u>8</u>  |
| Nastavení zobrazení vyzvánění na     |           |
| obrazovce telefonu                   | <u>8</u>  |
| Popis                                | <u>8</u>  |
| Zápis hovoru                         | <u>18</u> |

Změna vyzváněcího tónu......<u>10</u>

# Ν

| Popis                                      |
|--------------------------------------------|
|                                            |
| Nastavení zobrazení volání na obrazovce    |
| telefonu                                   |
| Nastavení zobrazení vyzvánění na obrazovce |
| telefonu                                   |
| Navigační šipky                            |
| Horní a dolní                              |
| Pravá a levá6                              |

# 0

| Odhlášení z vašeho telefonu         | <u>19</u> |
|-------------------------------------|-----------|
| Odchozí hovory                      |           |
| Přijmutí hovoru                     | <u>12</u> |
| Přijmutí hovoru na přemostěné lince | <u>16</u> |
| Volání posledního čísla             | <u>13</u> |
|                                     |           |

# Ρ

| •                                 |           |
|-----------------------------------|-----------|
| Posouvání a navigace              |           |
| Popis                             | <u>6</u>  |
| Poloha telefonu                   |           |
| Popis                             | <u>7</u>  |
| Popis tlačítek                    |           |
| Editace                           | <u>10</u> |
| Prohlížeč                         |           |
| Popis                             | <u>11</u> |
| Přístup                           | <u>11</u> |
| Přesměrování volání               |           |
| Hovoru                            | <u>14</u> |
| Popis                             | <u>14</u> |
| Vypnutí                           | <u>11</u> |
| Přihlášení do vašeho telefonu     | <u>19</u> |
| Příchozí volání                   |           |
| Ignorování                        | <u>13</u> |
| Přesměrování                      | <u>14</u> |
| Přijmutí                          | <u>13</u> |
| Přímé zaslání do hlasové schránky | <u>13</u> |
| Přepojení                         | <u>14</u> |
| Řízení multiple telefonů          | <u>12</u> |
|                                   |           |

# R

| Redial             | <u>13</u> |
|--------------------|-----------|
| Redial - nastavení | <u>13</u> |

# S

| SENDALL          | <u>14</u> |
|------------------|-----------|
| Seznam kontaktů  |           |
| Volání účastníka | <u>13</u> |

# V

| Velikost textu      |           |
|---------------------|-----------|
| Vypnutí             | <u>10</u> |
| Vizuální upozornění |           |
| Nastavení           | <u>9</u>  |
| Volání účastníka    |           |

| Ze záznamu o volání            | <u>13</u> |
|--------------------------------|-----------|
| Ze seznamu kontaktů            | <u>13</u> |
| Z adresáře                     | <u>11</u> |
| Vypnutí mikrofonu během hovoru | <u>13</u> |
| Vyzváněcí tóny                 |           |
| Změna                          | <u>10</u> |

# Ζ

| Záznam o volání    |           |
|--------------------|-----------|
| Odstranění záznamu | <u>18</u> |
| Popis              | <u>17</u> |
| Prohlížení         | <u>18</u> |
| Prohlížení detailů | <u>18</u> |
| Volání účastníků   | <u>18</u> |
| Vymazání záznamů   | <u>18</u> |
| Vypnutí            | <u>18</u> |
| Přidržení hovoru   |           |
| Konferenční hovory | <u>13</u> |
| Zprávy             |           |
| Obdržení           | <u>19</u> |
| Zvuk tlačítek      |           |
| Nastavení          | <u>10</u> |